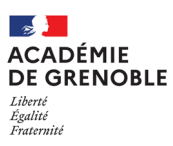

i

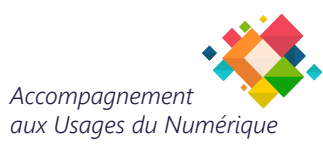

Bienvenue Thèmes Aide Déconnexio

## VÉRIFICATION ET SUPPRESSION DES REDIRECTIONS DE MESSAGERIE

Dans le cadre de la sécurisation de la messagerie académique suivant les prescriptions ministérielles, il convient désormais de supprimer la redirection de votre messagerie académique vers une messagerie personnelle.

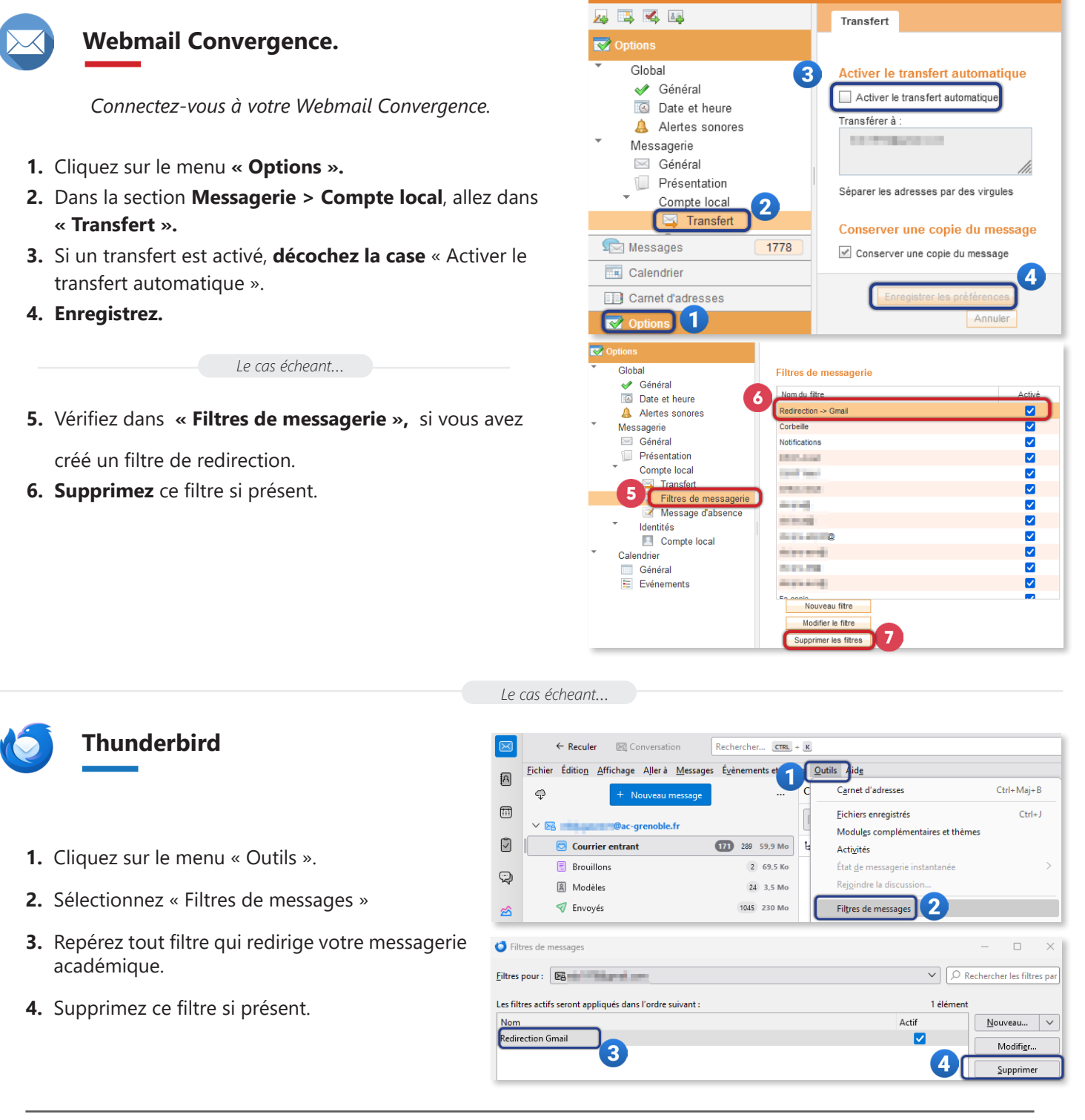